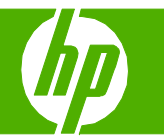

#### Clear staple jams

| How do I?                                                                                                    | Steps to perform                                                                                                    |  |
|----------------------------------------------------------------------------------------------------|----------------------------------------------------------------------------------------------------|--|
| Clear a staple jam from the multifunction finisher                                                                                                    | 1 Open the stapler-unit door.                                                                                                    |  |
|                                                                                                    | 2 Slide the stapler unit toward you.                                                                                                    |  |
|                                                                                                    | 3 Turn the large green knob until you see the blue dot (this indicates that the stapler is fully open).                                      |  |
| CAUTION: The blue dot must appear in the window of the stapler unit before you remove the staple cartridge. If you try to remove the staple cartridge before the blue dot appears in the window, you could damage the device. | 4 Turn the small green knob at the top of the stapler unit<br>clockwise until the staple cartridge moves to the left of the<br>stapler unit. |  |

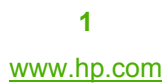

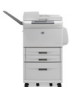

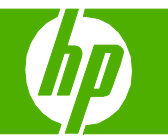

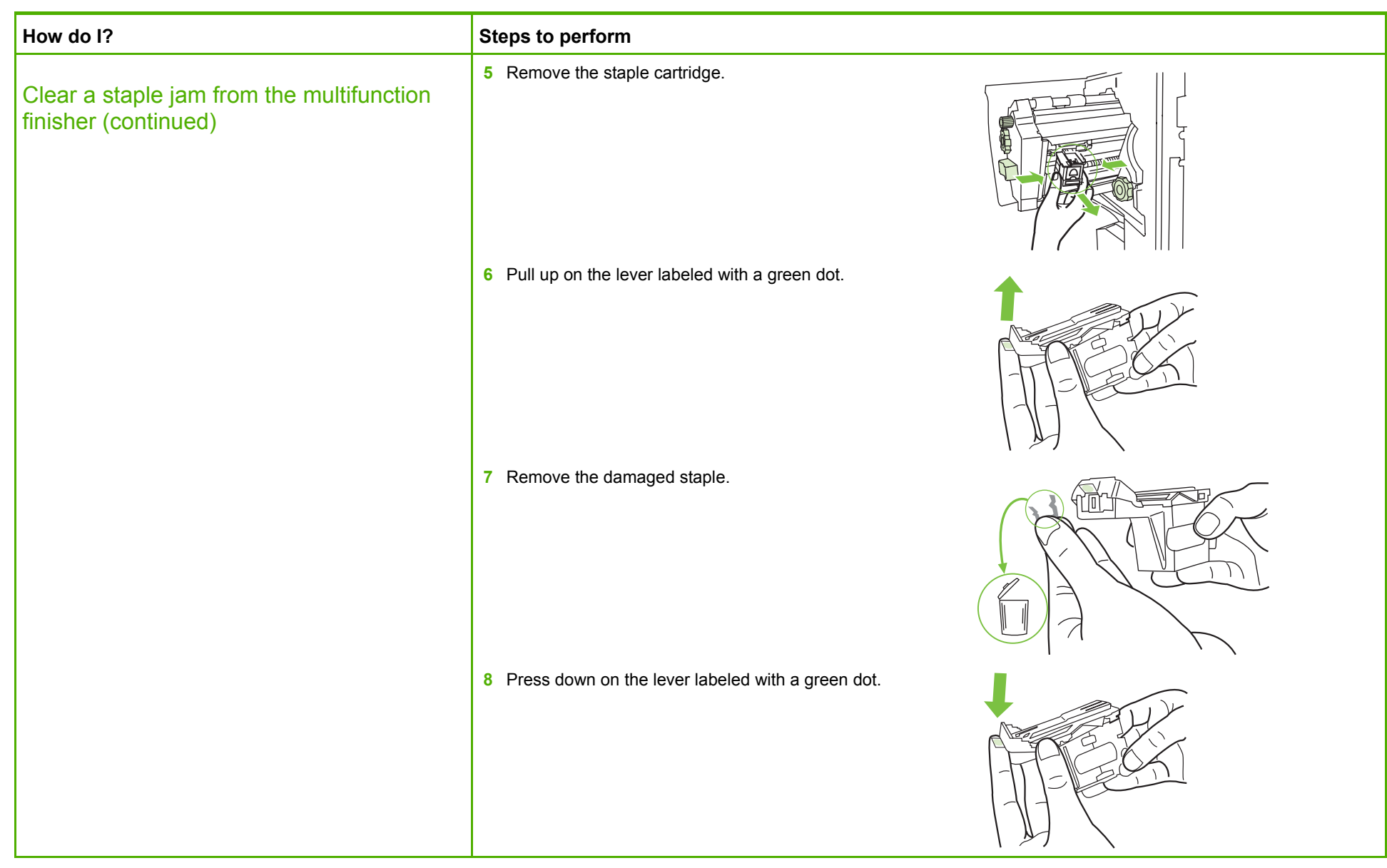

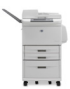

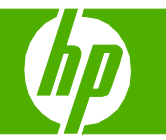

| How do I?                                                                       | Steps to perform                                                                                   |  |
|---------------------------------------------------------------------------------|----------------------------------------------------------------------------------------------------|--|
|                                                                                 | 9 Reinstall the staple cartridge.                                                                  |  |
|                                                                                 | <b>10</b> Slide the stapler unit into the device.                                                  |  |
|                                                                                 | 11 Close the stapler-unit door.                                                                    |  |
| Clear a jam in the upper half of the stapler head in the multifunction finisher | 1 Follow steps 1 through 4 of the procedure to clear a staple jam from the multifunction finisher. |  |

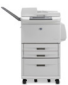

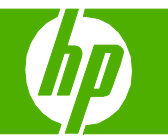

| How do I?                                                                                         | Steps to perform                                                                                       |  |
|---------------------------------------------------------------------------------------------------|----------------------------------------------------------------------------------------------------|--|
| Clear a jam in the upper half of the stapler<br>head in the multifunction finisher<br>(continued) | 2 Locate the damaged staple at the back of the stapler head, and remove the staple.                    |  |
|                                                                                                   | 3 Follow steps 10 through 11 from the procedure to clear a staple jam from the multifunction finisher. |  |
| Clear a staple jam from the stapler/stacker                                                       | 1 Move the stapler/stacker away from the MFP.                                                          |  |
|                                                                                                   | 2 Open the stapler unit door.                                                                          |  |

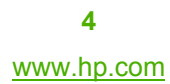

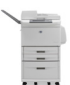

| How do I?                                                  | Steps to perform                                    |  |
|------------------------------------------------------------|-----------------------------------------------------|--|
|                                                            | 3 Pull the cartridge out.                           |  |
| Clear a staple jam from the stapler/stacker<br>(continued) | 4 Pull up on the lever labeled with a green dot.    |  |
|                                                            | 5 Remove the damaged staple.                        |  |
|                                                            | 6 Press down on the lever labeled with a green dot. |  |

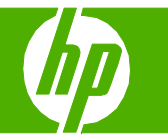

| How do I?                                                                                                    | Steps to perform                            |  |
|----------------------------------------------------------------------------------------------------|---------------------------------------------|--|
| Clear a staple jam from the stapler/stacker<br>(continued)                                                                                                    | 7 Reinstall the staple cartridge.           |  |
|                                                                                                    | 8 Close the stapler unit door.              |  |
| <b>NOTE:</b> The stapler needs to reload after clearing a staple jam, so the first few documents (no more than five) might not be stapled. If a print job is sent and the stapler is jammed or is out of staples, the job will still print as long as the path to the output bin is not blocked. | 9 Push the stapler/stacker back into place. |  |

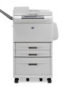

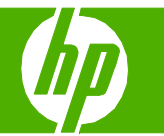

#### Clear paper jams

| How do I?                                                        | Steps to perform                                                                                            |  |
|------------------------------------------------------------------|----------------------------------------------------------------------------------------------------|--|
| Clear jams from the duplexer                                     | 1 Move the output device away from the MFP to gain access to the left door.                                 |  |
| WARNING! Avoid touching the adjacent fusing area. It can be hot. | 2 Open the left door and carefully pull out any paper from area.                                            |  |
|                                                                  | 3 Remove the duplex printing accessory by pressing the green lever and pulling the unit out until it stops. |  |
|                                                                  | 4 Remove any paper by lifting the two green levers in the duplex printing accessory.                        |  |

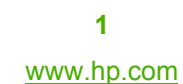

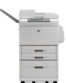

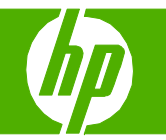

| How do I?                                | Steps to perform                                                                                                    |
|------------------------------------------|----------------------------------------------------------------------------------------------------|
| Clear jams from the duplexer (continued) | 5 Open the front door.                                                                                                    |
|                                          | 6 Check for paper in the duplex printing accessory area, and remove any paper by pulling it out of the MFP. Be careful not to tear the paper. |
|                                          | 7 Reinstall the duplex printing accessory by sliding it back into the slot until it locks into place.                                         |
|                                          | 8 Close all open doors. Push the output device back into place.                                                                               |

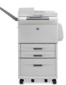

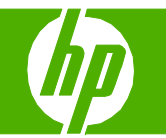

| How do I?                                                    | Steps to perform                                                                                                    |
|--------------------------------------------------------------|----------------------------------------------------------------------------------------------------|
| Clear jams from the input-tray areas<br>Clear jams in tray 1 | 1 Check for media in the tray 1 area, and remove any media from this area. Carefully check to be sure you have removed all pieces of torn media.           |
|                                                              | 2 Open and close the right door to reset the MFP.                                                                                                    |
| Clear jams inside the right door                             | 1 Open the right door.                                                                                                    |
|                                                              | 2 Check for media in the right door area, and remove any<br>media from this area. Carefully check to be sure you have<br>removed all pieces of torn media. |

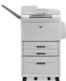

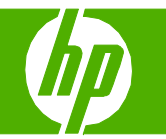

| How do I?                                    | Steps to perform                                                                                                    |  |
|----------------------------------------------|----------------------------------------------------------------------------------------------------|--|
| Clear jams inside the right door (continued) | 3 Open the jam access cover. Pull out and lift the green tab.                                                                                  |  |
|                                              | 4 Remove any media from this area by pulling it out of the MFP.                                                                                |  |
|                                              | 5 Push the green lever down to the original position.                                                                                          |  |
|                                              | 6 Close the right door.                                                                                                    |  |
| Clear jams in trays 2 and 3                  | 1 Open the tray until it stops.                                                                                                    |  |
|                                              | 2 Check for media in the tray area, and remove any media from this area. Carefully check to be sure you have removed all pieces of torn media. |  |

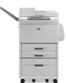

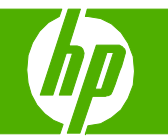

| How do I?                               | Steps to perform                                                                                                    |  |
|-----------------------------------------|----------------------------------------------------------------------------------------------------|--|
| Clear jams in trays 2 and 3 (continued) | 3 Close the tray.                                                                                                    |  |
|                                         | 4 Open the right door, remove any visible media, and close the right door. This resets the MFP.                                                       |  |
| Clear jams in tray 4                    | 1 Open the vertical transfer door on tray 4.                                                                                                    |  |
|                                         | 2 Check for paper in this area, and remove any paper from<br>this area. Carefully check to be sure that you have<br>removed all pieces of torn paper. |  |

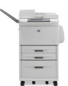

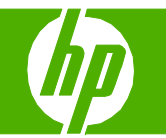

| How do I?                                    | Steps to perform                                                                                                    |  |
|----------------------------------------------|----------------------------------------------------------------------------------------------------|--|
| Clear jams in tray 4 (continued)             | 3 If you did not see any paper in the vertical transfer door, open tray 4.                                                                     |  |
|                                              | 4 Check for paper in the tray area, and remove any paper from this area. Carefully check to be sure you have removed all pieces of torn paper. |  |
|                                              | 5 Close tray 4.                                                                                                    |  |
|                                              | 6 Close the vertical transfer door.                                                                                                    |  |
| Clear jams from the output areas             | 1 If the jam extends into the output bins, slowly and carefully pull the media straight out of the MFP so that it does not tear.               |  |
| Clear jams in the stacker or stapler/stacker |                                                                                                    |  |

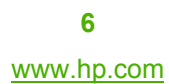

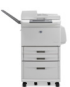

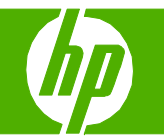

| How do I?                                                    | Steps to perform                                                                                                    |  |
|--------------------------------------------------------------|----------------------------------------------------------------------------------------------------|--|
| Clear jams in the stacker or stapler/stacker<br>(continued)  | 2 Move the output device away from the MFP.                                                                                                    |  |
| <b>NOTE:</b> Only the stacker has the wire on the lower bin. | 3 On the stacker, lift the wire on the lower bin of the device,<br>and carefully pull out any media from this area. On the<br>stapler/stacker, carefully pull out any media that might be<br>protruding from the accumulator area. |  |
|                                                              | 4 Locate the green handle in the flipper area and lift the handle.                                                                                                    |  |
| WARNING! Avoid touching the flipper area. It can be hot.     | 5 Carefully pull out any media from the flipper area.                                                                                                    |  |

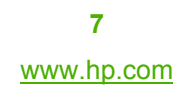

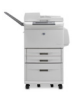

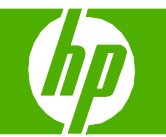

| How do I?                                                       | Steps to perform                                                                             |  |
|-----------------------------------------------------------------|----------------------------------------------------------------------------------------------|--|
| Clear jams in the stacker or stapler/stacker<br>(continued)     | 6 Locate the green handle in the paper path module, and then pull down on the handle.        |  |
|                                                                 | 7 Carefully pull out any media from the paper path module.                                   |  |
|                                                                 | 8 Close all open doors. Push the output device back into place.                              |  |
| Clear jams in the paper-path area of the multifunction finisher | 1 Open the top cover.                                                                        |  |
|                                                                 | 2 Slowly and carefully pull the paper straight out of the finisher so that it does not tear. |  |

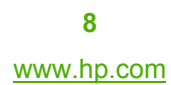

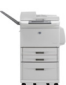

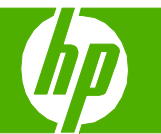

| How do I?                                                                   | Steps to perform                                           |  |
|-----------------------------------------------------------------------------|------------------------------------------------------------|--|
| Clear jams in the paper-path area of the multifunction finisher (continued) | 3 Close the finisher cover.                                |  |
| Clear jams in between the multifunction finisher<br>and the MFP             | 1 Move the finisher away from the MFP.                     |  |
|                                                                             | 2 Carefully remove any paper from the MFP output area.     |  |
|                                                                             | 3 Carefully remove any paper from the finisher input area. |  |

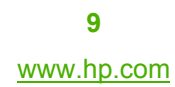

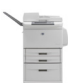

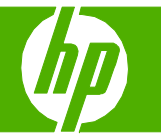

| How do I?                                                                   | Steps to perform                                                                                                    |  |
|-----------------------------------------------------------------------------|----------------------------------------------------------------------------------------------------|--|
| Clear jams in between the multifunction finisher<br>and the MFP (continued) | 4 Push the multifunction finisher back into place.                                                                                                    |  |
| Clear booklet jams in the multifunction finisher                            | 1 Move the finisher away from the MFP.                                                                                                    |  |
|                                                                             | 2 If paper is jammed in the finisher input area but has not entered the folding rollers, carefully remove the paper from the input area and then skip to step 7.                                                          |  |
|                                                                             | 3 Open the back door on the finisher. If jammed paper inside the finisher has not entered the folding rollers, remove the paper and then skip to step 7. If the paper has entered the folding rollers, proceed to step 4. |  |

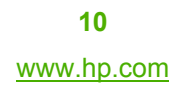

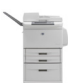

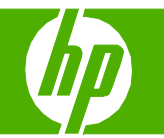

| How do I?                                                       | Steps to perform                                                                                                    |  |
|-----------------------------------------------------------------|----------------------------------------------------------------------------------------------------|--|
| Clear booklet jams in the multifunction finisher<br>(continued) | 4 Open the stapler-unit door.                                                                                            |  |
|                                                                 | 5 Turn the bottom green knob clockwise to advance the jammed paper through the folding rollers and into the booklet bin. |  |
|                                                                 | 6 Close the stapler-unit door.                                                                                           |  |
|                                                                 | 7 Push the multifunction finisher back into place.                                                                       |  |

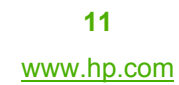

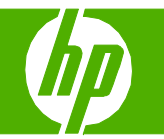

| How do I?                                                        | Steps to perform                                                                                         |
|------------------------------------------------------------------|----------------------------------------------------------------------------------------------------|
| Clear jams in the left door (fuser area)                         | 1 Move the output device away from the MFP to gain access to the left door.                              |
| WARNING! Avoid touching the adjacent fusing area. It can be hot. | 2 Open the left door.                                                                                    |
|                                                                  | 3 Remove any jammed or damaged media from this area by pulling it out of the MFP.                        |
|                                                                  | 4 Press down on the green tab and carefully check for media. Be sure to remove all pieces of torn media. |

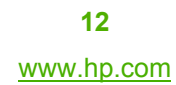

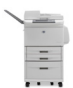

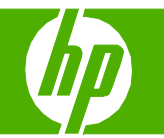

| How do I?                                                                              | Steps to perform                                                                                                    |  |
|----------------------------------------------------------------------------------------|----------------------------------------------------------------------------------------------------|--|
| Clear jams in the left door (fuser area)<br>(continued)                                | 5 Close the left door. Push the output device back into place.                                                                                  |  |
| Clear jams in the 8-bin mailbox                                                        | 1 Move the 8-bin mailbox away from the MFP. To do this,<br>stand on the left side of the MFP and pull the 8-bin<br>mailbox straight toward you. |  |
|                                                                                        | 2 Carefully remove the upper (face-up) bin.                                                                                                    |  |
|                                                                                        | 3 Pull down the handle on the output paper module and<br>remove any jammed paper from this area.                                                |  |
| <b>NOTE:</b> Check that the paper used is not thicker than the 8-bin mailbox supports. | 4 Push the 8-bin mailbox back into place, and then reattach the upper bin.                                                                      |  |

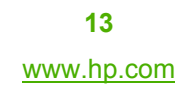

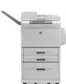